# **OFFICE 365**

In principe is het gangbaar om het volgende in te stellen in CSS i.c.m. Office365:

Server: smtp.office365.com

Poort: 587

SSL: Ja

Gebruikersnaam: emailaccount@adres.nl Let OP: INDIEN MEN GEBRUIK MAAKT VAN DIVERSE AFZENDER ADRESSEN DIENT HET EMAILACCOUNT "SEND AS" RECHTEN TE HEBBEN OP DIE ANDERE AFZENDER ADRESSEN (KLIK HIER VOOR INFO) Wachtwoord: wachtwoord van emailaccount OF app-specific-password

In meeste gevallen werkt dit prima en hoeft er verder niks te gebeuren.

Werkt dit niet? En krijgt men dus de volgende foutmelding in het verzend log, EN DE INGEVOERDE (INLOG)GEGEVENS ZIJN 100% GECONTROLEERD?

Ook al wordt gebruik gemaakt van app-specific-password of het originele wachtwoord maar men blijft deze foutmelding krijgen:

535 5.7.3 Authentication unsuccessful [AM4PR0902CA0004.eurprd09.prod.outlook.com]

Volg dan de volgende handleiding.

Let op: Hiervoor is toegang tot de Exchange Office365 Beheer omgeving.

Dit document dient door de systeembeheerder/emailbeheerder/uw IT-er bestudeerd en uitgevoerd te worden.

#### Log in de Office365 met het BEHEER-account

#### Klik op Beheer

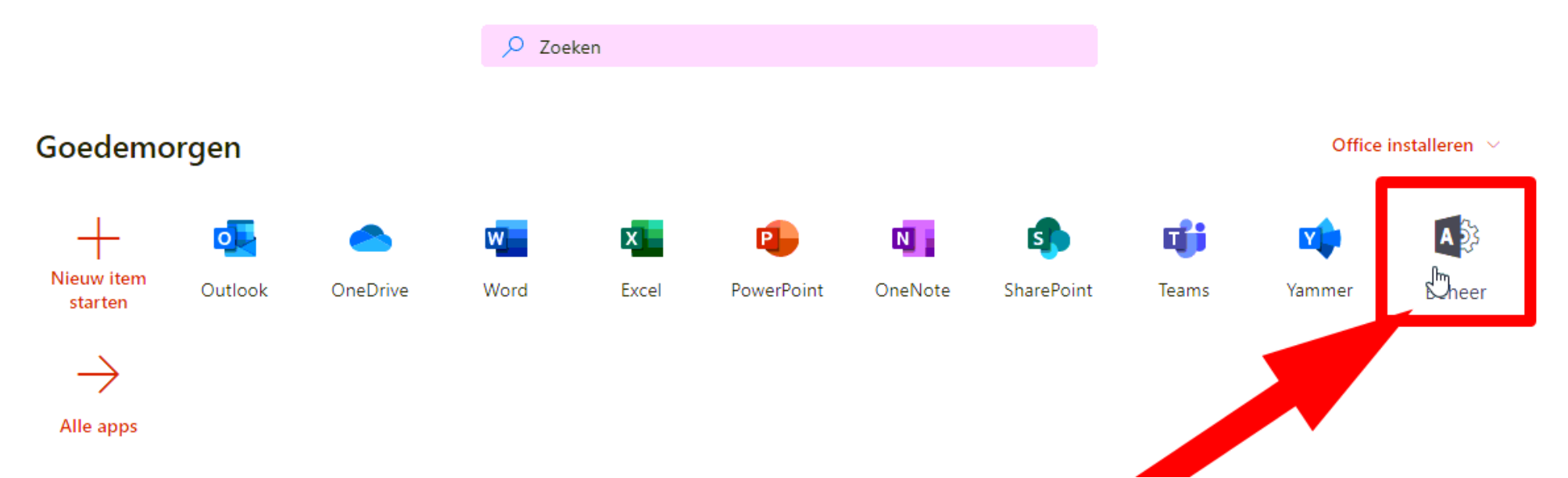

#### Klik op Exchange

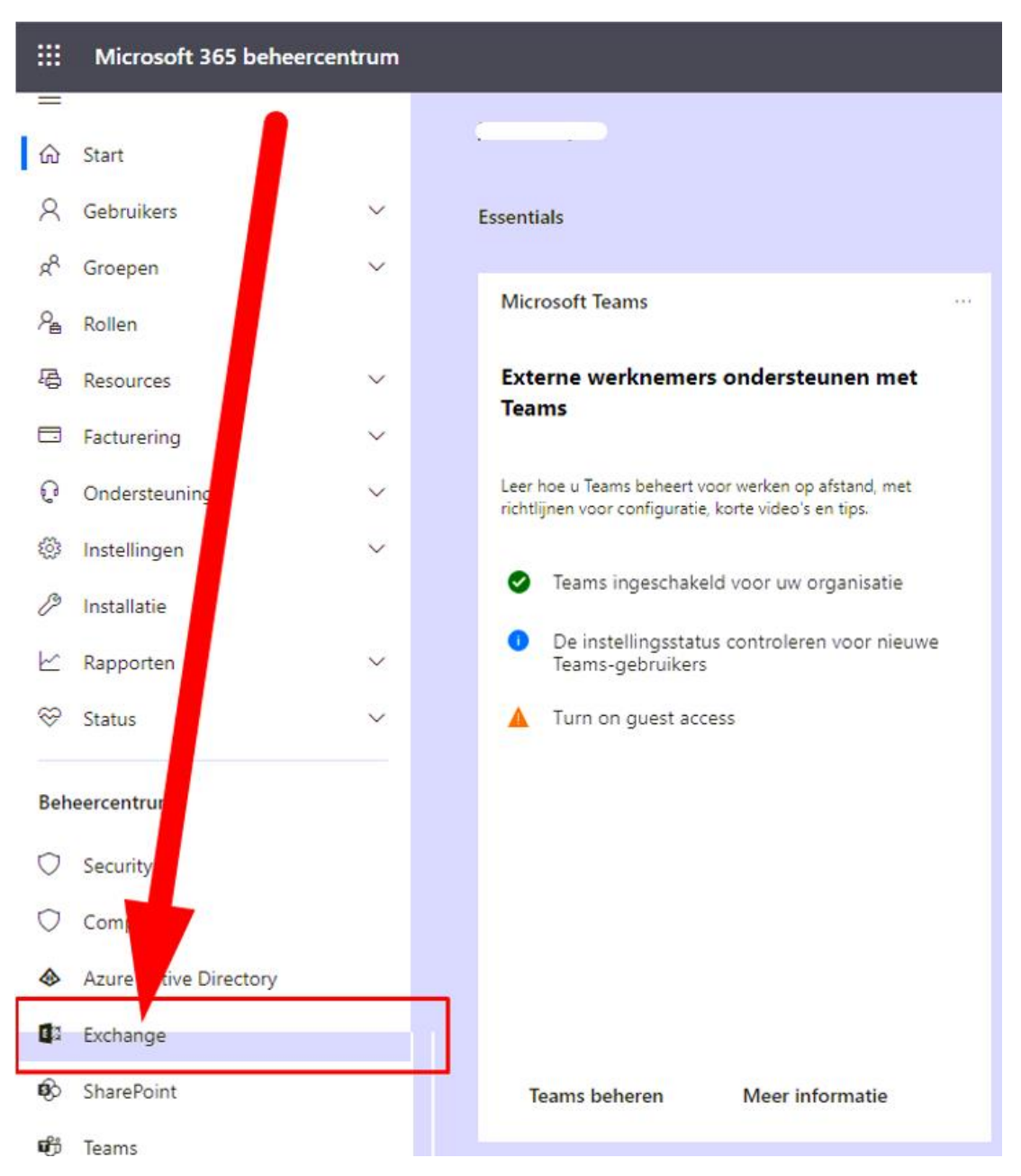

#### Klik in het Exchange beheer centrum op "E-mailstroom" (in afbeelding nr 1)

En klik vervolgens op "**Connectors**" (in afbeelding nr 2)

## Klik op de knop 🕂 (plusje) (in afbeelding nr 3)

| —                  | _                                    |                                    |                                              |                                  | -                                 | -                      |
|--------------------|--------------------------------------|------------------------------------|----------------------------------------------|----------------------------------|-----------------------------------|------------------------|
| ::: Beheer         |                                      |                                    |                                              |                                  |                                   |                        |
| Exchange-beheercen | trum                                 |                                    | _                                            |                                  | _                                 |                        |
| dashboard          | regels berichttracering g            | geaccepteerde domeiner             | n externe domeine                            | - connectors                     |                                   |                        |
| geadresseeten      |                                      | 2                                  |                                              |                                  |                                   |                        |
| machtiging n       | Met connectors wordt de stroom e-m   | ailbering, wan en naar uw Office : | 365-organisatie beheerd. Voor                | de meeste organisaties hoever    | n echter geen connectors te worde | n gebruikt. Controleer |
| compliancepeheer   | Wilt u ons helpen met het verbeteren | van connectors? Stuur ons uw feed  | <mark>lback</mark> en laat ons weten wat u l | pevalt en wat niet, of hoe we uv | v ervaring kunnen verbeteren.     |                        |
| organisat          | + 🖍 🖮 😂                              |                                    |                                              |                                  |                                   |                        |
| beveiliai          | STATU, NAAM                          |                                    | VAN                                          |                                  | AAN                               |                        |
| e-mailstroom       | Aan C                                |                                    | E-mailserver van uw organ                    | isatie                           | Office 365                        |                        |
| mailstroom         |                                      |                                    |                                              |                                  |                                   |                        |
| mobiel             |                                      |                                    |                                              |                                  |                                   |                        |
| openbare mappen    |                                      |                                    | 2                                            |                                  |                                   |                        |
| Unified Messaging  |                                      |                                    | 5                                            |                                  |                                   |                        |
| hybride            |                                      |                                    |                                              |                                  |                                   |                        |
|                    |                                      |                                    |                                              |                                  |                                   |                        |
|                    |                                      |                                    |                                              |                                  |                                   |                        |
|                    |                                      |                                    |                                              |                                  |                                   |                        |
|                    |                                      |                                    |                                              |                                  |                                   |                        |
|                    |                                      |                                    |                                              |                                  |                                   |                        |

Het "Nieuwe connector" scherm wordt geopend.

Kies bij "Van" voor "E-mailserver van uw organisatie" (in afbeelding nr 1)

Kies bij "Naar" voor "Office 365" (in afbeelding nr 2)

Klik op **Volgende** (in afbeelding nr 3)

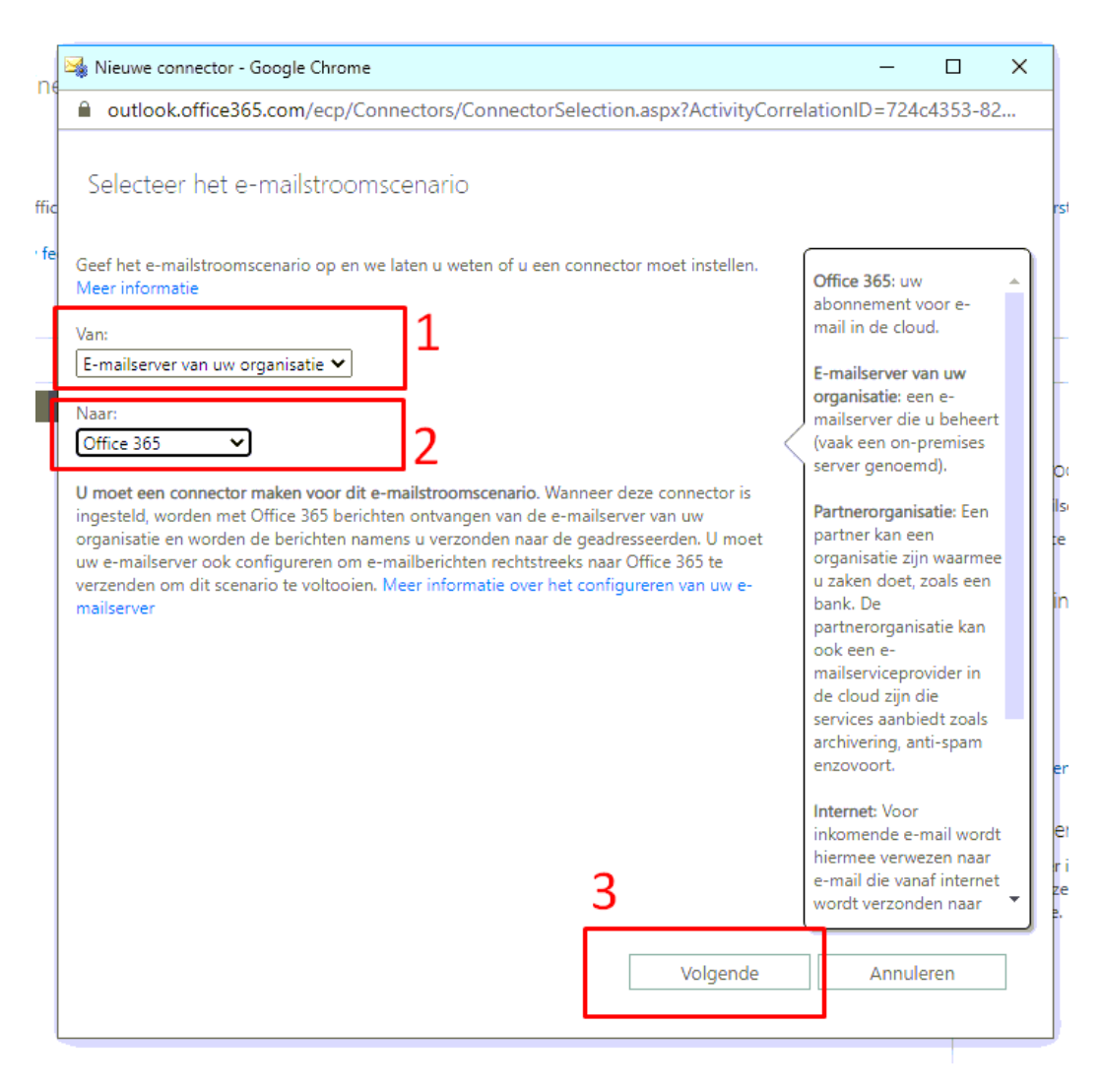

Kies als "Naam" bijvoorbeeld "*Carsys*" (in afbeelding nr 1)

Laat de vinkjes staan zoals ze standaard staan.

Klik op "Volgende" (in afbeelding nr 2)

| ne   | 🖼 Nieuwe connector - Google Chrome —                                                                                                    | × |                 |
|------|----------------------------------------------------------------------------------------------------|---|-----------------|
|      | outlook.office365.com/ecp/Connectors/InboundOnPremConnector.aspx                                                                                                    |   |                 |
| ffic | Nieuwe connector                                                                                                    |   | rst             |
| ' fe | Met deze connector worden e-mailberichten die zijn verzonden vanaf de e-mailserver van<br>uw organisatie (ook een on-premises server genoemd), ontvangen in Office 365. |   |                 |
|      | *Naam:<br>Carsys 1                                                                                                    |   |                 |
|      | Beschrijving:                                                                                                    |   | O(<br>Isi<br>te |
|      | Wat wilt u doen nadat de connector is opgeslagen?                                                                                                    |   | in              |
|      | <ul> <li>✓ Inschakelen</li> <li>✓ Interne Exchange-e-mailheaders bewaren (aanbevolen)</li> </ul>                                                                        |   |                 |
|      |                                                                                                    |   | er<br>er        |
|      | 2                                                                                                    |   | ri<br>ze        |
|      | Volgende Annuleren                                                                                                    |   |                 |
| l    |                                                                                                    |   |                 |

Kies het bolletje voor "Door te controleren of het IP-adres van de verzendende server overeenkomt met een van deze IP-adressen van uw organisatie" (in afbeelding nr 1)

Klik op de knop 🕂 (plusje) (in afbeelding nr 2)

| ne   | ঝ Nieuwe connector - Google Chrome                                                                                                    | -     |      | × |
|------|----------------------------------------------------------------------------------------------------|-------|------|---|
|      | outlook.office365.com/ecp/Connectors/InboundOnPremConnector.aspx                                                                                                    |       |      |   |
| ffic | Nieuwe connector                                                                                                    |       |      |   |
| ' fe | Hoe moet met Office 365 e-mail van uw e-mailserver worden geïdentificeerd?                                                                                                    |       |      |   |
|      | <ul> <li>Door te controleren of de onderwerpnaam op het certificaat dat de verzendende<br/>server gebruikt voor verificatie met Office 365, overeenkomt met deze domeinnaam<br/>(aanbevolen)</li> <li>Voorbeeld: contoso.com of *.contoso.com</li> </ul> |       |      |   |
|      | Door te controleren of het IP-adres van de verzendende server overeenkomt met een van deze IP-adressen van uw organisatie                                                                                                    | 1     |      |   |
|      | + -                                                                                                    |       |      |   |
|      | 2                                                                                                    |       |      |   |
|      | Office 365 accepteert alleen berichten via deze connector als het domein van de<br>afzender of TLS-certificaatdomein is geconfigureerd als een geaccepteerd domein<br>voor uw Office 365-organisatie. Meer informatie                                    |       |      |   |
|      | Vorige Volgende                                                                                                    | Annul | eren |   |

Vul nu het IP-adres in van de internetverbinding / WAN-IP.

Dit kan men achterhalen via diverse website, <u>www.mijnip.nl</u> of <u>www.watismijnip.nl</u>

Na invullen, s.v.p. de invoer controleren en klik vervolgens op OK

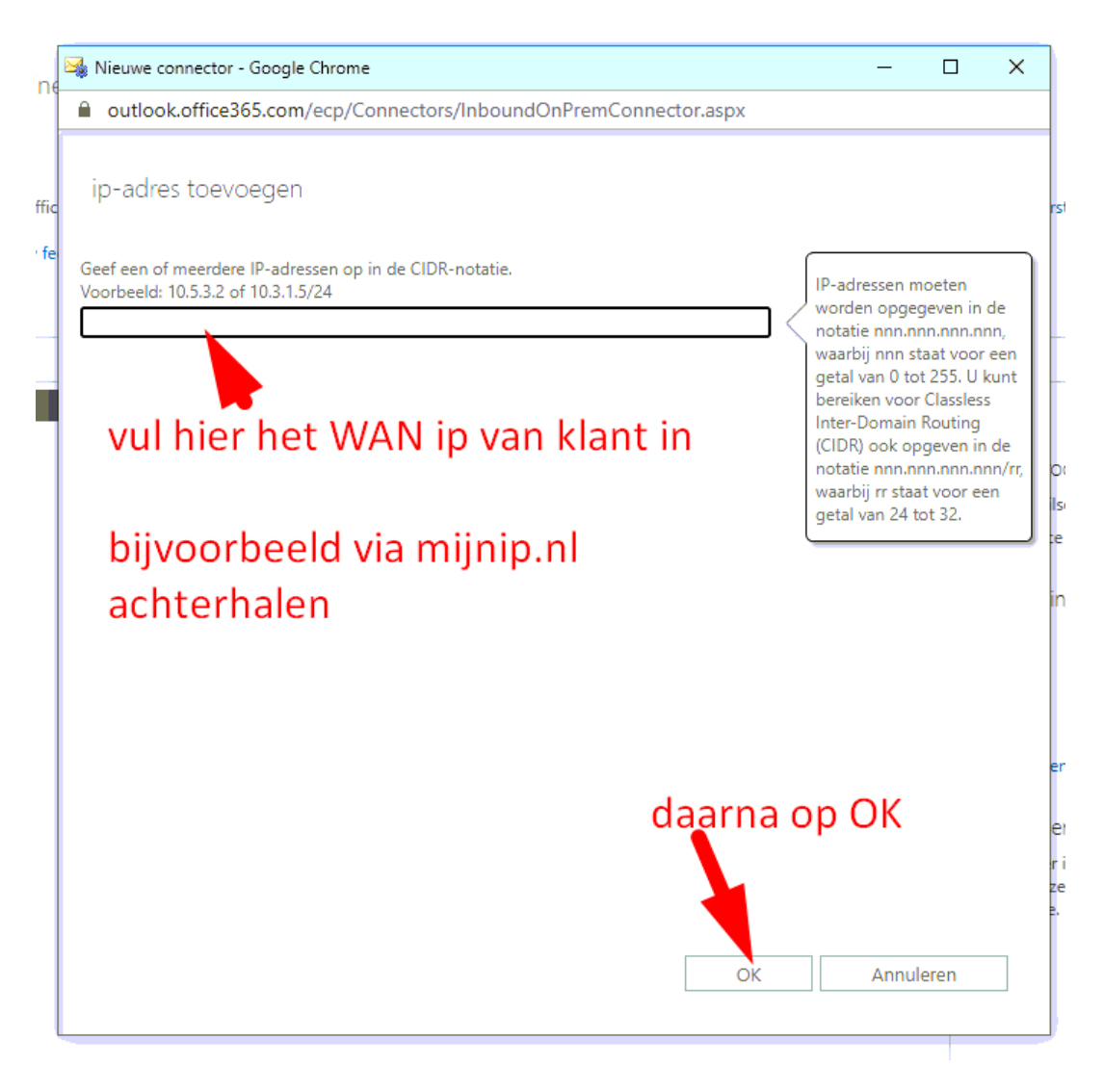

Het ingevulde IP adres wordt nu toegevoegd aan het lijstje, in dit voorbeeld 1.2.3.4

Controleer nogmaals de invoer en klik dan op Volgende

| Nieuwe connector - Google Chrome                                                                                                    | _    |       | × |
|----------------------------------------------------------------------------------------------------|------|-------|---|
| outlook.office365.com/ecp/Connectors/InboundOnPremConnector.aspx                                                                                                    |      |       |   |
| Nieuwe connector                                                                                                    |      |       |   |
| fe<br>Hoe moet met Office 365 e-mail van uw e-mailserver worden geïdentificeerd?                                                                                                    |      |       |   |
| <ul> <li>Door te controleren of de onderwerpnaam op het certificaat dat de verzendende<br/>server gebruikt voor verificatie met Office 365, overeenkomt met deze domeinnaam<br/>(aanbevolen)</li> </ul>             |      |       |   |
| Voorbeeld: contoso.com of *.contoso.com                                                                                                    |      |       |   |
| <ul> <li>Door te controleren of het IP-adres van de verzendende server overeenkomt met een van deze IP-adressen van uw organisatie</li> <li></li></ul>                                                              |      |       |   |
| 12.3.4                                                                                                    |      |       |   |
|                                                                                                    |      |       |   |
| Office 365 accepteert alleen berichten via deze venector als het domein van de<br>afzender of TLS-certificaatdomein is geconfigureere is een geaccepteerd domein<br>voor uw Office 365-organisatie. Meer informatie |      |       |   |
| Vorige Volgende                                                                                                    | Annu | leren |   |

Er volgt een overzicht van gegevens die net ingevoerd zijn.

#### Als alles klopt, klik op **Opslaan**

| ne  | 🖼 Nieuwe connector - Google Chrome                                                                                                    | -      |      | × | ] |
|-----|----------------------------------------------------------------------------------------------------|--------|------|---|---|
|     | outlook.office365.com/ecp/Connectors/InboundOnPremConnector.aspx                                                                                                    |        |      |   |   |
| fic | Nieuwe connector                                                                                                    |        |      |   |   |
| fe  | Bevestig uw instellingen                                                                                                    |        |      |   |   |
|     | Voordat u opslaat, controleert u of dit de instellingen zijn die u wilt configureren.                                                                                                    |        |      |   |   |
| -   | E-mailstroomscenario                                                                                                    |        |      |   |   |
|     | Van: E-mailserver van uw organisatie                                                                                                    |        |      |   |   |
|     | Naar: Office 365                                                                                                    |        |      |   |   |
|     | Naam                                                                                                    |        |      |   | k |
|     | Carsys                                                                                                    |        |      |   |   |
|     | Beschrijving                                                                                                    |        |      |   | F |
|     | Geen                                                                                                    |        |      |   | i |
|     | Status                                                                                                    |        |      |   |   |
|     | Inschakelen na opslaan                                                                                                    |        |      |   |   |
|     | E-mail identificeren die is verzonden vanaf uw e-mailserver                                                                                                    |        |      |   |   |
|     | Identificeer inkomende berichten van uw e-mailserver door te controleren of het IP-adres<br>van de verzendende server binnen deze IP-adresbereiken valt: 1.2.3.4 en of het e-<br>mailadres van de afzender een geaccepteerd domein is voor uw organisatie. |        |      |   |   |
|     |                                                                                                    | ,      |      |   | ſ |
|     |                                                                                                    |        |      |   |   |
|     | Vision Contract                                                                                                    | Ammedi |      |   |   |
|     | vorige Opslaan                                                                                                    | Annule | eren |   |   |
|     |                                                                                                    |        |      |   |   |

## BELANGRIJK OM VERDER TE LEZEN

Nu dit ingesteld is, kan er GEEN gebruik meer worden gemaakt van de server smtp.office365.com en de bijbehorende accountgegevens.

In CSS moet dit dus LEEGGEMAAKT worden.

Eerst gaan we achterhalen wat de mailserver is die nu ingesteld moet worden.

Dat kan op diverse manieren, ik doe dit nu via NSLOOKUP laten zien. Een andere mogelijkheid is om onze online tool te gebruiken, te vinden via:

https://f1.garagesoftware.nl/page/getmx.php

#### Via NSLOOKUP:

Open command promp (CMD)

Type nslookup

De console van nslookup wordt geopend

Type nu "**set q=MX**" (zonder quotes)

Type nu het domein van de klant in. Als voorbeeld garagesoftware.nl

Er zal naar voren komen, in dit voorbeeld: garagesoftware-nl.mail.protection.outlook.com

#### Kopieer en plak dit adres!!!

| C:\WINDOWS\system32\cmd.exe - nslookup                                                                                                  |
|----------------------------------------------------------------------------------------------------|
| Microsoft Windows [Version 10.0.19041.264]<br>(c) 2020 Microsoft Corporation. Alle rechten voorbehouden.                                |
| C:\Users\Richard>nslookup<br>Default Server: dns-resolver1-mnd-anycast.ziggo.nl<br>Address: 2001:b88:1002::10                           |
| > set q=MX<br>> garagesoftware.nl<br>Server: dns-resolver1-mnd-anycast.ziggo.nl<br>Address: 2001:b88:1002::10                           |
| Non-authoritative answer:<br>garagesoftware.nl MX preference = 0, mail exchanger = garagesoftware-nl.mail.protection.outlook.com<br>> _ |

Lees verder op de volgende pagina.

Open CSS en log in.

Klik op menu Afdrukken

Klik op E-mail instellingen

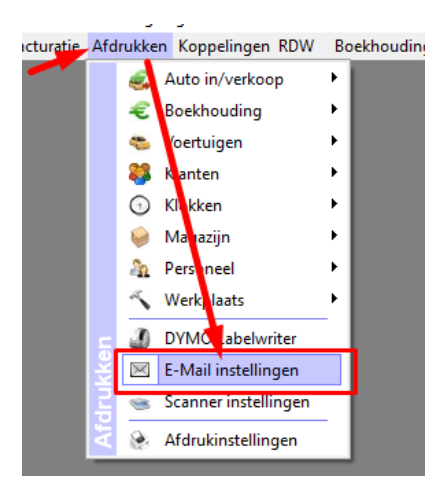

Klik op tabblad Server instellingen

• Vul in de Mailhost (SMTP/MS Exchange) het zojuist gekopieerde adres uit nslookup

garagesoftware-nl.mail.protection.outlook.com

- Poort **25**
- SSL/TLS vinkje AAN zetten.

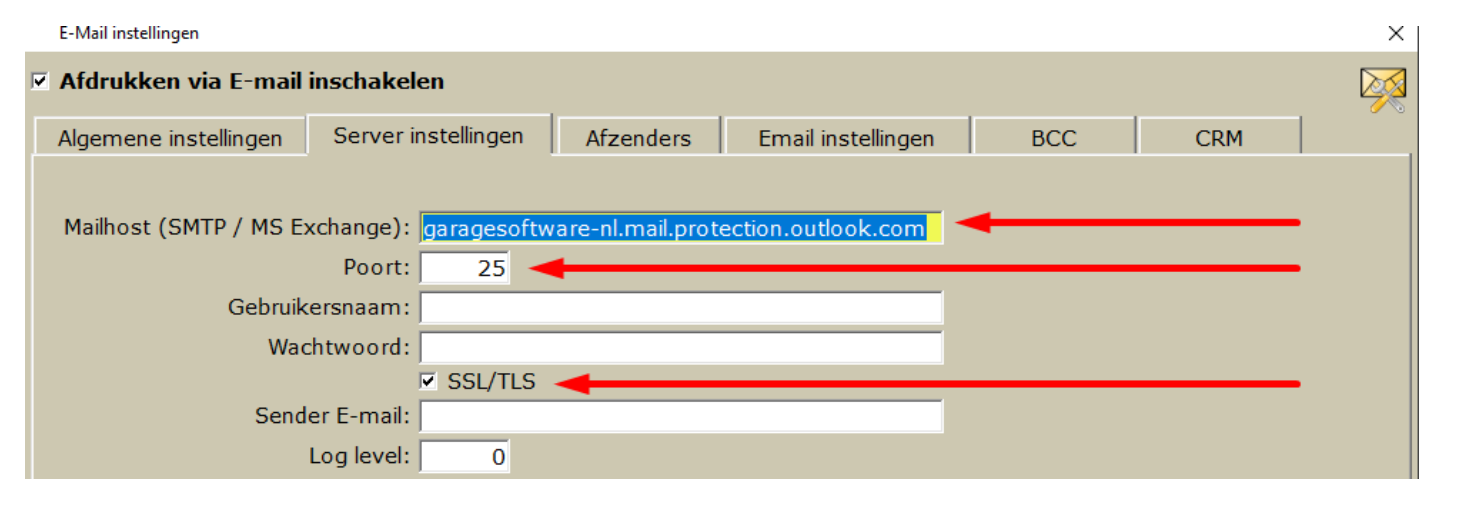

### KLAAR, ZORG DAT MEN EEN (NIEUWE) TEST MAIL VERZENDT.